# MANUAL PENGGUNA

MODUL PENILAIAN KEMAMPUAN DAN KEUPAYAAN KONTRAKTOR BUMIPUTRA

## -PERANAN PENILAI-

#### **ISI KANDUNGAN**

|     | PERKARA                         | MUKASURAT |
|-----|---------------------------------|-----------|
| 1.0 | PENGENALAN                      | 2         |
| 2.0 | KETERANGAN FUNGSI MODUL         |           |
| 2.1 | Pendaftaran Akaun dan Log Masuk | 2         |
| 2.2 | Paparan Dashboard Penilai       | 3         |
| 2.3 | Paparan Jadual Markah Penilaian | 4         |
| 2.4 | Paparan Kriteria Penilaian      | 5         |
| 3.0 | KHIDMAT SOKONGAN                | 6         |

### 1.0 PENGENALAN

Manual pengguna ini merupakan panduan umum sistem dari mula hingga akhir penggunaan mengikut peranan pengguna. Panduan penggunaan berserta dengan gambaran sistem digunakan bagi menerangkan fungsi dan tatacara penggunaan.

## 2.0 KETERANGAN FUNGSI MODUL

#### 2.1 Pendaftaran Akaun dan Log Masuk

Pengguna sistem perlu mengisi maklumat pendaftaran akaun sebelum log masuk sistem buat kali pertama. Berikut adalah panduan bagi pendaftaran akaun dan log masuk sistem:

1 : Klik pada Penilaian Kemampuan dan Keupayaan Kontraktor Bumiputera

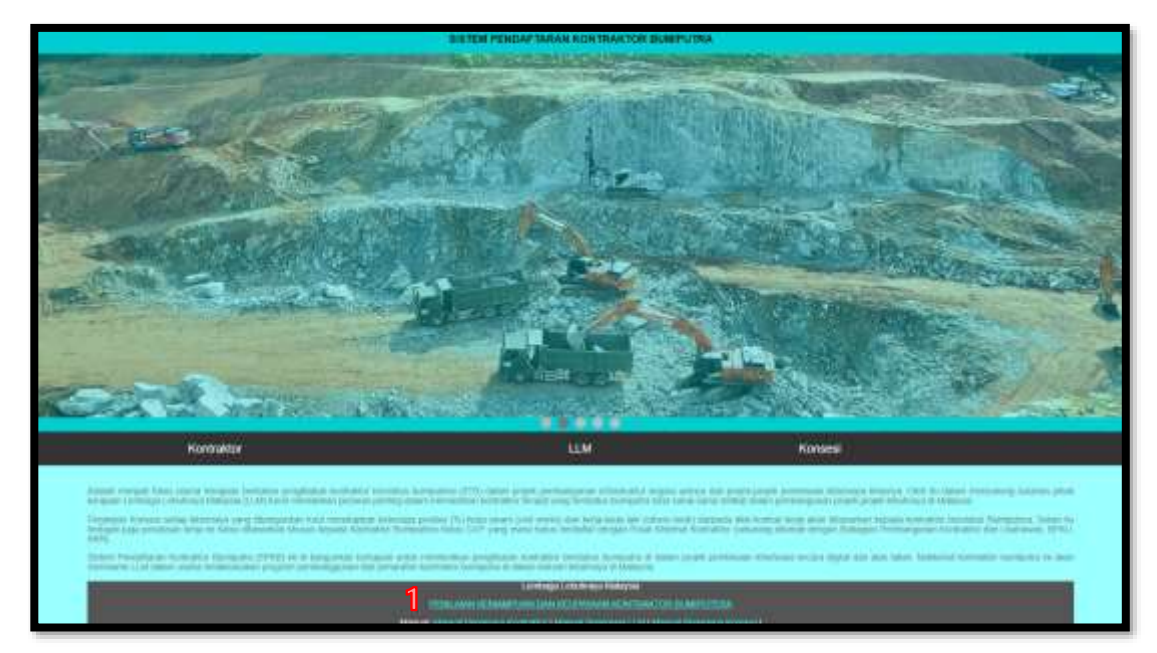

#### 2 : Klik pada Daftar Akaun

|                                        | SISTEM PENDAFTARAN KONTRAKTOR BUMIPUTERA |
|----------------------------------------|------------------------------------------|
| Lamen Utama ( Daftar Akaun I Lop Masca |                                          |
|                                        | LOG MASUK                                |
|                                        | ID Pengguna ;<br>Kata Laluen ;           |
|                                        | Log Menuit                               |
|                                        | Pendaffanin Akaut? <u>Dutar Akaut</u>    |

3-4 : Isi maklumat ID Pengguna, Kata Laluan, E-mel dan Pilih Lebuhraya seterusnya klik pada Daftar Akaun. Penggunaan ID Pengguna dan Kata Laluan yang didaftarkan digunakan untuk tujuan Log Masuk.

| S                                      | ISTEM PENDAFTARAN KONTRAKTOR BUMIPUTERA |
|----------------------------------------|-----------------------------------------|
| Laman Utama   Dattar Aksun   Log Masuk |                                         |
|                                        | DAFTAR AKAUN                            |
|                                        | Cl Pariggiona                           |
|                                        | Kata Laburi                             |
|                                        | E-met                                   |
|                                        | (Pilih Labuhiaya 🛩                      |
|                                        | Daftar Alcaure 3                        |
|                                        | Akaun sudah berdahar? Log Masus         |
|                                        |                                         |
|                                        |                                         |

#### 2.2 Paparan Dashboard Penilai

Pengguna sistem disediakan paparan Dashboard bagi memudahan capaian penilaian keatas kontraktor mengikut lebuhraya. Berikut adalah langkah-langkah yang perlu dilakukan: 5-7 : Dashboard ini memaparkan senarai kontraktor mengikut lebuhraya berdasarkan ID Pengguna yang didaftarkan. Klik pada ruangan TINDAKAN iaitu ikon edit <sup>CC</sup> . Klik Log Keluar untuk keluar dari sistem.

| SENARAI KONTRAKTOR |               |                          |           |        |             |            |              |                              |          |                   |
|--------------------|---------------|--------------------------|-----------|--------|-------------|------------|--------------|------------------------------|----------|-------------------|
| tir *              | ID<br>SYARMAT | NAMA<br>SYARIKAT         | LEBUHRAYA | MEGERI | DAERAH      | SENSIVEN . | GRED<br>CIDB | KATEGORI<br>KERJA            | TINDAKAN | STATUS<br>PENLAWN |
| 1.)                | 19247         | NRA<br>CONSTRUCTION      | SPE       | 14     | Utu Langst  | SEKSYEN 2  | 01           | Bridge<br>structure<br>works |          | PENILAIAN SELESA  |
| 2                  | 2+203         | SEDÁVA MAJU<br>RESOURCES | SPE       | 14     | Uu Langet   | SEKSYEN 2  | 81           | Slidge<br>structure<br>works |          | PENILAIAN SELESA  |
| 3                  | 18253         | RUSMEWAH<br>ENTERPRISE   | SPE       | 14     | Lilu Langut | SEKSYEN 2  | <b>D1</b>    | Bridge<br>structure<br>works | e        | (PENILAIAN SELESA |
| 4                  | 21205         | SEFRUZA<br>ENTERPRISE    | SPE       | 14     | Uu Langiit  | BEKSYEN 2  | 61           | Bridge<br>structure<br>works |          | (COMPLEXING)      |
| 5                  | 20805         | NRA<br>CONSTRUCTION      | 591       | ч      | Ulu Longst  | BEKSYEN 2  | 63           | Bridge<br>whuchure           | æ        | (TADA PENELAUAN)  |

#### 2.3 Paparan Jadual Markah Penilaian

Pengguna sistem disediakan paparan jadual markah mengikut kontraktor yang dinilai. Berikut adalah langkah-langkah yang perlu dilakukan:

8 : Klik pada Penilaian bagi membuat penilaian berdasarkan kriteria yang dietetapkan.

| ebuhraya: SPE<br>ired CIDB: G1<br>iategori Keria: Bridge structure works |                        |
|--------------------------------------------------------------------------|------------------------|
| Gred CIDB: G1<br>Kategori Keris: Bridge structure works                  |                        |
| Categori Keria: Bridge structure works                                   |                        |
| ana for and he send the second the second second                         |                        |
| Bil. Kriteria Utama Pemilihan Markah Tinda                               | lakan                  |
| 1. Pengurusan Syarikat & Keupayaan Kewangan                              | 0                      |
| 2. Keupayaan Teknikal                                                    | Penilaian <sup>©</sup> |
| 3. Keupayaan Bisnes                                                      |                        |

#### 2.4 Paparan Kriteria Penilaian

Pengguna sistem disediakan paparan kriteria yang perlu dinilai keatas

kontraktor. Berikut adalah langkah-langkah yang perlu dilakukan:

9-11 : Klik pada tab setiap kriteria bagi mengisi penilaian ke atas kontraktor.12 : Nyatakan ulasan/komen setelah mengisi diruangan 8-10.

13 : Klik Draf Penilaian Disimpan untuk simpan penilaian yang dilakukan.

| DRANG KRITERIA PENILAIAN KEMAMPUAN DAN KEUPAYAAN KONTRAKTOR BUMIPUT | ERA      |
|---------------------------------------------------------------------|----------|
| C KRITERIA 1: PENGURUSAN SYARIKAT & KEUPAYAAN KEWANGAN (40%)        | 9        |
| C KRITERIA 2: KEUPAYAAN TEKNIKAL (50%)                              | 10       |
| C KRITERIA 3: KEUPAYAAN BISNES (10%)                                | 11       |
| Jlasan / Komen:                                                     |          |
|                                                                     | 12       |
| DRAF PENILAIAN DIS                                                  | impan 13 |

Selepas klik pada Draf Penilaian Disimpan, paparan dibawah memaparkan markah berdasarkan penilaian yang dibuat.

14 : Klik pada PENILAIAN SELESAI sekiranya penilaian adalah mktamad.

15 :Klik pada Kembali untuk ke ruangan Dashboard.

| Nama Syarikat: SEFRIZA ENTERPRISE<br>Lebuhraya: SPE<br>Gred CIDB: G1<br>Kategori Kerja: Bridge structure works<br>Bil. Kriteria Utama Pemilihan Markah Tindakan<br>1. Pengurusan Syarikat & Keupayaan Kewangan 0.00<br>2. Keupayaan Teknikal 0.00<br>3. Keupayaan Teknikal 0.00<br>ULASAN / KOMEN:<br>JUMLAH MARKAH: 0<br>PERATUS WAJARAN:0 | BUN    | OGRAM PENGIKTIRAFAN KEMAM<br>MIPUTERA    | IPUAN DAN | KEUPAYAAN KONTRAKTO |
|----------------------------------------------------------------------------------------------------|--------|------------------------------------------|-----------|---------------------|
| Lebuhraya: SPE<br>Gred CIDB: G1<br>Kategori Kerja: Bridge structure works<br>Bil. Kriteria Utama Pemilihan Markah Tindakan<br>1. Pengurusan Syarikat & Keupayaan Kewangan 0.00<br>2. Keupayaan Teknikal 0.00<br>3. Keupayaan Bisnes 0.00<br>ULASAN / KOMEN:<br>JUMLAH MARKAH: 0<br>PERATUS WAJARAN:0                                        | Nama   | Syarikat: SEFRIZA ENTERPRISE             |           |                     |
| Gred CIDB: G1<br>Kategori Kerja: Bridge structure works<br>Bil. Kriteria Utama Pemilihan Markah Tindakan<br>1. Pengurusan Syarikat & Keupayaan Kewangan 0.00<br>2. Keupayaan Teknikal 0.00<br>3. Keupayaan Bisnes 0.00<br>ULASAN / KOMEN:<br>JUMLAH MARKAH: 0<br>PERATUS WAJARAN:0                                                          | Lebuh  | raya: SPE                                |           |                     |
| Bil.    Kriteria Utama Pemilihan    Markah    Tindakan      1.    Pengurusan Syarikat & Keupayaan Kewangan    0.00    2      2.    Keupayaan Teknikal    0.00    2      3.    Keupayaan Bisnes    0.00    2      ULASAN / KOMEN:    JUMLAH MARKAH: 0    9      PERATUS WAJARAN:0    0    0                                                  | Gred ( | IDB: G1                                  |           |                     |
| Bil.  Kriteria Utama Pemilihan  Markah  Tindakan    1.  Pengurusan Syarikat & Keupayaan Kewangan  0.00                                                                                                    | Katego | ori Kerja: Bridge structure works        |           |                     |
| I.  Pengurusan Syarikat & Keupayaan Kewangan  0.00    2.  Keupayaan Teknikal  0.00    3.  Keupayaan Bisnes  0.00                                                                                                    | Bil    | Kriteria Utama Pemilihan                 | Markah    | Tindakan            |
| 2.  Keupayaan Teknikal  0.00    3.  Keupayaan Bisnes  0.00    ULASAN / KOMEN:    JUMLAH MARKAH: 0    PERATUS WAJARAN:0                                                                                                    | 1.     | Pengurusan Syarikat & Keupayaan Kewangan | 0.00      |                     |
| 3. Keupayaan Bisnes 0.00<br>ULASAN / KOMEN:<br>JUMLAH MARKAH: 0<br>PERATUS WAJARAN:0                                                                                                    | 2.     | Keupayaan Teknikal                       | 0.00      | Penilaian           |
| ULASAN / KOMEN:<br>JUMLAH MARKAH: 0<br>PERATUS WAJARAN:0                                                                                                    | 3.     | Keupayaan Bisnes                         | 0.00      |                     |
| PENILAIAN SELESAL 14                                                                                                    |        | AN / KOMEN-                              |           |                     |

Selepas klik pada Kembali, paparan dibawah memaparkan keseluruhan STATUS PENILAIAN bagi kesemua konraktor mengikut lebuhraya yang diperingkatkan kepada 3 iaitu:

- a. TIADA PENILAIAN (TIADA PENILAIAN): Penilaian masih belum dibuat. Penilaian boleh dibuat dengan klik pada ikon edit.
- b. DRAF PENILAIAN <sup>CRAF PENILAIAN</sup> : Penilaian masih diperingkat draf. Sebarang perubahan boleh dibuat dengan klik pada ikon edit.
- c. PENILAIAN SELESAI (PENILAIAN SELESAI) : Penilaian telah selesai.

| taw 10 |                |                          |           | SENAR  | AI KONT      | RAKTOR    | Search:      |                              |          |                     |
|--------|----------------|--------------------------|-----------|--------|--------------|-----------|--------------|------------------------------|----------|---------------------|
| BIL #  | ID<br>SYARINAT | NAMA<br>SYARIKAT         | LEBUHRAYA | NEGERI | DAERAH       | SERGIVEN  | GRED<br>CIDB | KATEGORI<br>KERJA            | TINDAKAN | STATUS<br>PENILAIAN |
| 50     | 19247          | NRA<br>CONSTRUCTION      | SPE       | 14     | Utu Langat   | SEKSYEN 2 | 01           | Bridge<br>structure<br>works |          | (PENILAIAH SELESA)  |
| 6      | 2+203          | SEDAVA MAJU<br>RESOURCES | SPE       | 34     | Ulu Langet   | SEKSYEN 2 | 81           | Slidge<br>structure<br>works |          | (PENILAIAN SELLESA) |
| i i    | 18253          | RUSMEWAH<br>ENTERPRIBE   | SPE       | 94     | Lilu Laright | SEKSYEN 2 | 81           | Bridge<br>atructure<br>works |          | (PENELANAN SELESA)  |
| 9      | 21205          | SEFRIZA<br>ENTERPRISE    | SPE       | 14     | Ulu Langiif  | BEKSYEN 2 | G1           | Bridge<br>structure<br>works | 3        | (COLUMNS)           |
| 2      | 20805          | NRA<br>CONSTRUCTION      | SPE       | 16     | Ulu Longat   | BEKSYEN 2 | 61           | Bridge<br>vibucture          | α.       | TADA PENLANAN       |

## 3.0 KHIDMAT SOKONGAN

Sebarang pertanyaan atau cadangan, komen dan masalah teknikal sila hubungi kami melalui Sistem Helpdesk LLM seperti berikut http://helpdesk.llm.gov.my.